## VoIP Setup Guide for Netcomm NB9/NB9W

- 1. Open up your Web Browser (Internet Explorer)
- 2. Put in the IP address of the unit in to the address bar (192.168.1.1)
- 3. Log into the modem using the details below.
  - i. Username = admin
  - ii. Password = admin
- 4. Click on "Voice" on your left hand side.

| - ml               | Voice SIP configur                                                                                                    | ation                                                    |                                             |                 |  |  |
|--------------------|----------------------------------------------------------------------------------------------------|----------------------------------------------------------|---------------------------------------------|-----------------|--|--|
|                    | Enter the SIP paramete                                                                                                    | irs.                                                     |                                             |                 |  |  |
| sic<br>ice         | Interface name:                                                                                                    | br0 - Bridge                                             | ~                                           |                 |  |  |
| SIP<br>reless      | Local selection:                                                                                                    | AUS - Australia                                          |                                             |                 |  |  |
| nagement<br>vanced | Preferred codec:                                                                                                    | G729 💌                                                   | Preferred ptime: 20                         |                 |  |  |
| Status             | Ulca STP Prove                                                                                                    |                                                          |                                             |                 |  |  |
|                    | SIP Proxy:                                                                                                    | 202.177.222.24                                           |                                             |                 |  |  |
|                    | SIP Proxy port:                                                                                                    | 5060                                                     |                                             |                 |  |  |
|                    | SIP Proxy Domain:                                                                                                    | 202 177 222 24                                           |                                             |                 |  |  |
|                    | DispName:                                                                                                    | VoIP Phone Number:                                       | Auth. ID:                                   | Auth. Password: |  |  |
|                    | 1. SIP number                                                                                                    | SIP number                                               | SIP number                                  | ******          |  |  |
|                    | 2.                                                                                                    |                                                          |                                             |                 |  |  |
|                    | Max Digits: 24                                                                                                    |                                                          |                                             |                 |  |  |
|                    | Max Digits:                                                                                                    | 24                                                       |                                             |                 |  |  |
|                    | Max Digits:<br>RFC2833 Outband DTN                                                                                                   | 24 Auto Negotiation                                      | <ul> <li>RTP Payload Type for RF</li> </ul> | C2833: 101      |  |  |
|                    | Max Digits:<br>RFC2833 Outband DTM<br>Emergency calls : Lar                                                                          | 1F: Auto Negotiation                                     | RTP Payload Type for RF                     | C2833: 101      |  |  |
|                    | Max Digits:<br>RFC2833 Outband DTM<br>Emergency calls : Lar<br>♥ Enable Internal Cal                                                 | 24<br>IF: Auto Negotiation                               | RTP Payload Type for RF 2.                  | C2833: 101      |  |  |
|                    | Max Digits:<br>RFC2833 Outband DTN<br>Emergency calls : Lar<br>☑ Enable Internal Cal<br>□ Enable Phone 1 Hol                         | 24<br>IF: Auto Negotiation<br>I<br>Number: 1. 000        | RTP Payload Type for RF                     | C2833: 101      |  |  |
|                    | Max Digits:<br>RFC2833 Outband DTN<br>Emergency calls : Lar<br>☑ Enable Internal Cal<br>☐ Enable Phone 1 Hot<br>☐ Enable Phone 2 Hot | 24<br>IF: Auto Negotiation<br>I<br>I<br>Itine:<br>tline: | RTP Payload Type for RF     2.              | C2833: 101      |  |  |

- 5. You will only need to input the following details.
  - i. Tick "Use SIP Proxy"
  - ii. SIP Proxy = 202.177.222.24
  - iii. SIP Port = 5060
  - iv. SIP Proxy Domain = 202.177.222.24
  - v. DispName = SIP Number (Supplied in Email)
  - vi. VoIP Phone Number = SIP Number (Supplied in Email)
  - vii. Auth ID = SIP Number (Supplied in Email)
  - viii. Auth. Password = SIP Password (Supplied in Email)

## 6. Click on Apply

| RFC2833 Outband DTMF:                                                        | Auto Negotiation 💌          | RTP Payload Type for RFC2833: 101 |   |
|------------------------------------------------------------------------------|-----------------------------|-----------------------------------|---|
| Emergency calls : Landline                                                   | Number: 1, 000              | 2.                                |   |
| Enable Internal Call                                                         |                             |                                   |   |
| <ul> <li>Enable Phone 1 Hotline:</li> <li>Enable Phone 2 Hotline:</li> </ul> |                             |                                   |   |
| Enable Trusted IP for SIP serv                                               | rers,                       |                                   |   |
| Remote server for SIP log mes                                                | sages.                      |                                   |   |
| Enable Phone 1 Call Waiting                                                  | Enable Phone 2 Call Waiting |                                   |   |
| Call Forward Type: Disab                                                     | le 💌                        | Call Forward Phone Number:        | - |
| Phone 2 Call Forward Feature:                                                |                             |                                   |   |
| Call Forward Type: Disab                                                     | le 💌                        | Call Forward Phone Number:        |   |
|                                                                              |                             |                                   |   |

Apply and Save All VoIP Parameters

7. To double check everything is fine just Click back on "Home"

|       | Basic > Home                     |           | _                        |  |
|-------|----------------------------------|-----------|--------------------------|--|
|       | Software Version:                | C201-5    | 5300NCM-C05              |  |
| isic  | Bootloader (CFE) Version: 1.4    |           | .37-0.7                  |  |
| Home  | Wireless Driver Version: 3.91.   |           | 23.0                     |  |
| tatus | Line Rate - Downstream (Kbps):   |           | 1536                     |  |
| itus  |                                  |           | 1536                     |  |
|       | LAN IP Address:                  |           | 192,168,1.1              |  |
|       | Default Gateway:                 |           | 220,233.1.125            |  |
|       | Primary DNS Server:              |           | 220.233.0.4              |  |
|       | Secondary DNS Server:            |           | 220,233.0.3              |  |
|       | Date/Time:                       |           | Mon Mar 6 16:44:55 2006  |  |
|       | This information reflects the cu | rrent sta | atus of your VoIP connec |  |

## If it says "Register to the SIP Proxy Succeed" you are up and running.